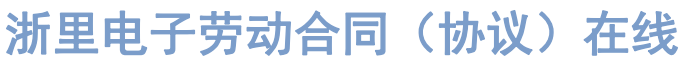

https://zlq.rlsbt.zj.gov.cn/

# 电子劳动合同 员工使用手册 USER GUIDE

The Digital Service Platform for Labour Relations and Credibility. User Guide of the Labour E-Contract for Employees

## 一、手机端操作

点击下载:员工操作手册

平台提供手机端服务,员工可以使用手机端-浙里签进行合同签署和入职信息 填报等操作。

## 二、录入员工个人信息

操作流程如下: 1)进入手机端-浙里签; 2)填写个人信息填报模板上必填的内容,员工个人信息填报模板由企业设置,需采集的信息亦由企业设置; 3) 信息填写完成后,进行提交时进行人脸认证,认证成功完成入职申请上报。

| 晚上7:00 总 🗇 🔹 | B   | \$ M 🗟 🕕          |
|--------------|-----|-------------------|
| <            | 浙里签 |                   |
| <            | 浙里签 |                   |
| *姓名          |     | 王*慧               |
| *证件类型        |     | 身份证 >             |
| *证件号码        |     | 3**************** |
| *户籍地址        |     | 浙**阳              |
| *居住地址        |     | 浙**州              |
| *学历          |     | 请选择学历 >           |
| *民族          |     | 汉族 >              |
| 联系信息         |     |                   |
| *手机号码        |     | 150*****52        |
| ┃ 工资社保       |     |                   |
| 银行卡照片        |     | 0/1               |
| (ē]          |     |                   |
|              | 提交  |                   |

(信息录入)

### 三、电子劳动合同查阅

合同生效后,员工可登陆手机端进行查阅自己签署的合同,操作流程如下: 1)进入浙里签。

点击"我的合同",可对员工本人签署的所有状态的合同进行查阅,包括
我的合同、待我签、已完成、已作废和已过期。

| 晚上7:00 总 🗇 🔹 |                  | \$ 11 R @ |                    |  |  |
|--------------|------------------|-----------|--------------------|--|--|
| < ×          | 浙里签              |           |                    |  |  |
| 浙里签          |                  |           |                    |  |  |
| 我的合同 待我签     | 已完成              | 已作废       | 已过期                |  |  |
| 三 劳动合同       |                  |           |                    |  |  |
| 发起人:杭州宏骏检测科技 | <b>支</b> 有限公司·王汇 | 慧         |                    |  |  |
| 我的角色:HR      |                  | 截止时间: 2   | 2021-08-11         |  |  |
| ■ 杭州宏骏检测科技   | 有限公司与相           | 的翔员工竞!    | 业限制                |  |  |
| 发起人:杭州宏骏检测科技 | <b>支</b> 有限公司·王汇 | 慧         |                    |  |  |
| 我的角色:单位      |                  | 截止时间: 2   | 2021-08-11         |  |  |
| ž            | 没有更多内容           | 201<br>2  |                    |  |  |
| ۵<br>۱۳      | 日本               | 团)        | 名<br><sup>我的</sup> |  |  |

# 四、电子劳动合同签署

合同发起签约后,需员工和企业双方在有效期内完成签署,该合同才算完成签署,并正式生效。

签署可分为三种:

1)员工自行在手机端-浙里签-"我的合同"处,找到需要签署的合同进行签署;

2)员工通过企业方发送的短信链接/二维码,直接进入合同签署页进行签署;

3)员工可以登录浙里电子劳动合同(协议)在线平台,在 PC 端-"我的合同" 处进行签署。

此处以第二种方式为示例,签署操作流程如下:

1)员工点击企业发送的签署链接进行访问,进入浙里签;

2)仔细阅读劳动合同所有条款内容,确认无误后点击"签署",可选择手写
签名或默认签章(个人签章实际支持类型由企业设置的合同模板决定);

3) 将签名拖至乙方签字处,点击"签署",通过人脸识别后完成签署。

### 第3页共4页

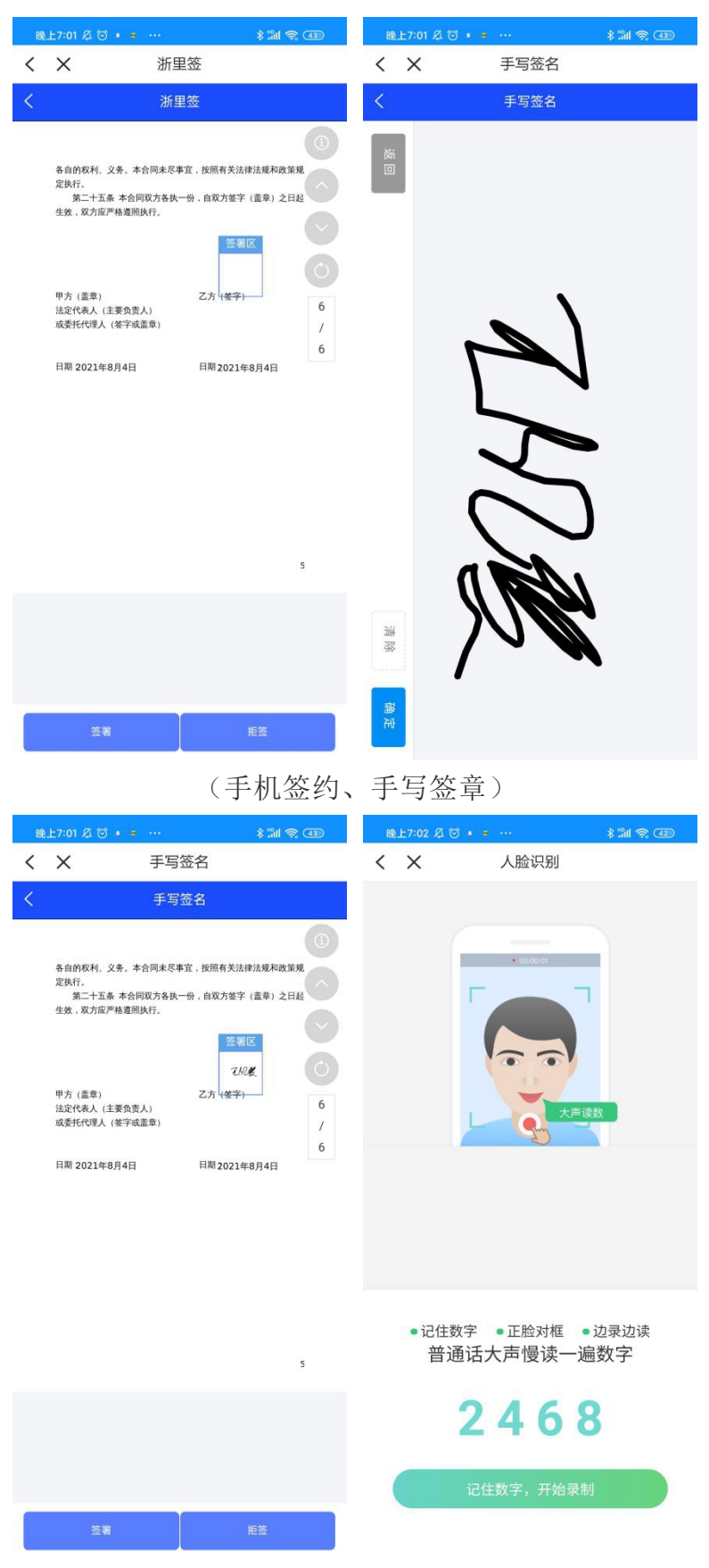

(手机签署、人脸认证)

### 第4页共4页